### BETRIEBSHINWEISE

### Wireless-LAN-Einstellung Hilfe: Wie man eine Klimaanlage registriert

Für W-LAN-Adapter mit SSID, die mit "AP-" beginnen.

\* Die SSID steht auf dem Wireless-LAN-Schild.

### In diesem Handbuch wird der Vorgang der Registrierung der Klimaanlage (Paarung des W-LAN-Adapters) erläutert.

Informationen zur Installation des W-LAN-Adapters finden Sie in der Bedienungsanleitung des W-LAN-Adapters oder der Klimaanlage.

Wie Sie die mobile App bedienen, finden Sie in der Bedienungsanleitung der mobilen App.

Android ist ein eingetragenes Warenzeichen der Google Inc.

IOS ist ein Warenzeichen oder eingetragene Warenzeichen von Cisco in den USA und anderen Ländern und wird in Lizenz verwendet.

### Bezeichnung der Teile

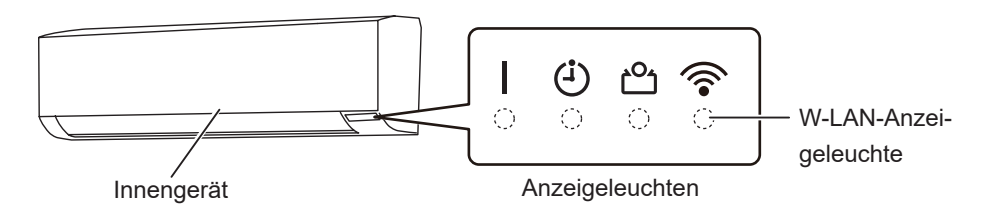

### Registrierung der Klimaanlage (Paarung des W-LAN-Adapters)

#### HINWEISE:

- Bevor Sie diese Einstellung starten, warten Sie 60 Sekunden oder länger, nachdem Sie die Stromversorgung mit der Klimaanlage verbunden haben (über Leistungsschalter oder Stecker).
- Prüfen Sie, dass das Smartphone oder Tablet PC mit dem wireless Router verbunden ist, den Sie an die Klimaanlage anschließen. Die Einstellung wird nicht funktionieren, wenn es nicht mit dem gleichen wireless Router verbunden ist.
- Um 2 oder mehr Klimaanlagen mit dem gleichen Smartphone oder Tablet PC zu steuern, wiederholen Sie die Einrichtung des gewählten Modus.
- Die Display-Inhalte können sich bei Aktualisierungen in der mobilen App ändern und es kann dann sein, dass sie nicht zum aktuellen Bildschirm passen.

(Weiter)

# Das Einstellungsverfahren hängt von den folgenden Elementen ab: - Fernbedienung der Klimaanlage - BS-Version auf Ihrem Smartphone oder Tablet PC - Verbindungsmodus (Manueller Modus oder Tastenmodus)

### Fernbedienung Typ A

### Fernbedienung Typ B

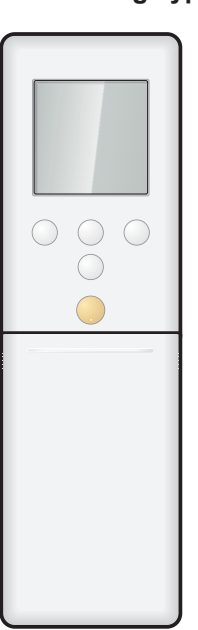

| BS-Version         | Verbindungsmodus |
|--------------------|------------------|
| Android DC         | Manueller Modus  |
|                    | Tastenmodus      |
| iOS 11 oder später | Manueller Modus  |
|                    | Tastenmodus      |
| iOS 10 oder früher | Manueller Modus  |
|                    | Tastenmodus      |

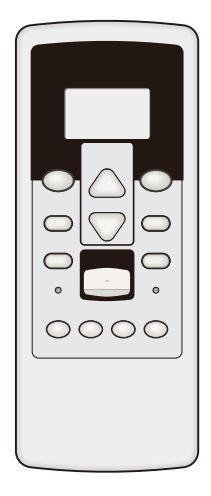

| BS-Version         | Verbindungsmodus |
|--------------------|------------------|
| An almost al D.C.  | Manueller Modus  |
|                    | Tastenmodus      |
| iOS 11 oder später | Manueller Modus  |
|                    | Tastenmodus      |
| iOS 10 oder früher | Manueller Modus  |
|                    | Tastenmodus      |

### Manueller Modus (Für Android BS)

🖢 Blinkt 🛛 🗕 Jeder Zustand \*Leuchtmuster: OAus Ein HINWEISE: Wenn Sie 60 Sekunden lang keine Tasten der Fernbedienung drücken, kehrt die Anzeige der Fernbedienung zur ursprünglichen Anzeige zurück.

- **1** Drücken Sie (b) auf der Fernbedienung, bis auf dem Display der Fernbedienung nur die Uhr angezeigt wird.
- **2** Starten Sie die mobile App.
- **3** Melden Sie sich mit Ihrer E-Mail-Adresse und Passwort an, indem Sie dem Bildschirm auf der mobilen App folgen.
- 4 Drücken Sie [+], um eine neue Klimaanlage hinzuzufügen.
- **5** Drücken Sie **SEND** auf der Fernbedienung länger als 5 Sekunden herunter.

Ln wird auf dem Display der Fernbedienung angezeigt.

- 6 Drücken Sie 🕅 .
- **7** Wählen Sie  $\square$  unter Verwendung von  $\overline{\text{TEMP}}(\bigotimes \bigotimes)$ .
- 8 Drücken Sie 🕅 .

🛜 am Innengerät blinkt.

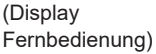

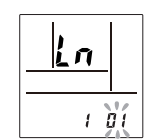

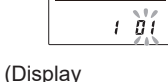

| 🕘 🖰 🍧

Fernbedienung)

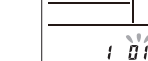

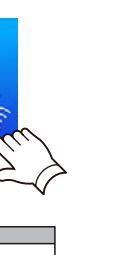

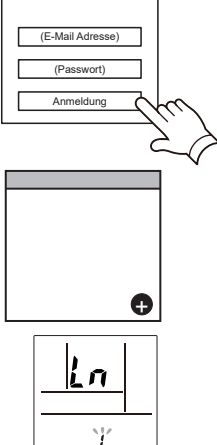

(Weiter)

- **9** Wählen Sie [Man.-Modus] auf dem Bildschirm der mobilen App.
- Tastenmodus Man.-Modus
- **10** Wählen Sie die SSID des W-LAN-Adapters, den sie anschließen.
- **11** Geben Sie den PIN-Code ein, der auf dem W-LAN-Adapter steht.

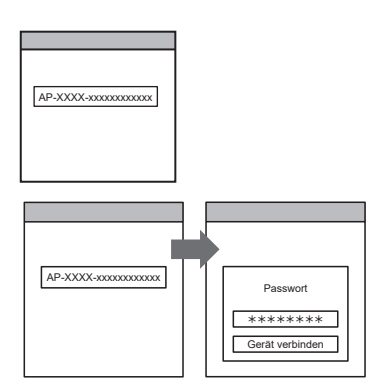

**12** Wählen Sie die W-LAN-Zugangspunkte, mit denen Sie sich verbinden. Geben Sie das Passwort des W-LAN-Zugangspunktes ein, dann drücken Sie [Gerät verbinden].

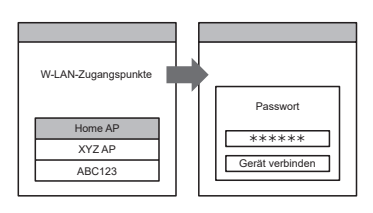

🛜 am Innengerät geht an.

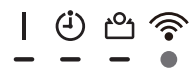

## • • • •

### Manueller Modus (Für iOS 11 oder später)

\*Leuchtmuster: Aus Ein Blinkt - Jeder Zustand

HINWEISE: Wenn Sie 60 Sekunden lang keine Tasten der Fernbedienung drücken, kehrt die Anzeige der Fernbedienung zur ursprünglichen Anzeige zurück.

- **1** Drücken Sie (b) auf der Fernbedienung, bis auf dem Display der Fernbedienung nur die Uhr angezeigt wird.
- **2** Starten Sie die mobile App.

- **3** Melden Sie sich mit Ihrer E-Mail-Adresse und Passwort an, indem Sie dem Bildschirm auf der mobilen App folgen.
- **4** Drücken Sie [+], um eine neue Klimaanlage hinzuzufügen.

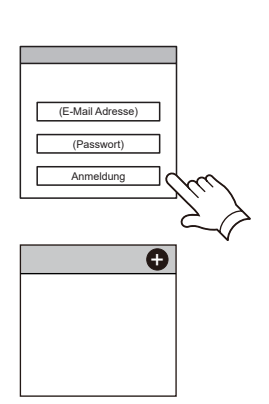

Z Prr

**5** Drücken Sie **SEND** auf der Fernbedienung länger als 5 Sekunden herunter.

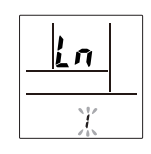

Ln wird auf dem Display der Fernbedienung angezeigt.

(Display Fernbedienung)

- **6** Drücken Sie 🧐 .
- **7** Wählen Sie ☐ I unter Verwendung von TEMP. (⊗⊙).
- <u>Ln</u>
- (Display Fernbedienung)

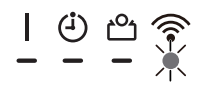

8 Drücken Sie 🕅 .

🛜 am Innengerät blinkt.

**9** Wählen Sie [Man.-Modus] auf dem Bildschirm der mobilen App.

## Tastenmodus Man-Modus

AP-XXXX-xxxxxxxxxxxxxx

\*\*\*\*\*\*

Verbinden

10 Auswählen [Fortfahren].

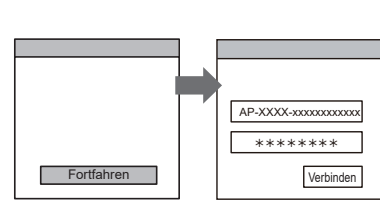

### **11** Die SSID und PIN-Code der Klimaanlage, die auf dem W-LAN-Schild stehen, ein.

SSID

Geben Sie "AP-XXXX-" in Großbuchstaben ein. Die folgenden 12 Zeichen in Kleinbuchstaben eingeben.

• PIN

PIN-Code steht bei einigen Modellen nicht zur Verfügung.

**12** Wählen Sie die W-LAN-Zugangspunkte, mit denen Sie sich verbinden.

Geben Sie das Passwort des W-LAN-Zugangspunktes ein, dann drücken Sie [Verbinden]. W-LAN-Zugangspunkte Home AP XYZ AP ABC123 Passwort \*\*\*\*\*\*\* Verbinden

🛜 am Innengerät geht an.

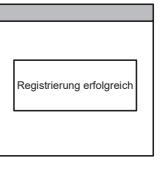

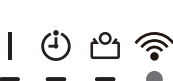

## 000

### Manueller Modus (Für iOS 10 oder früher)

\*Leuchtmuster: Aus Ein Hinkt - Jeder Zustand

HINWEISE: Wenn Sie 60 Sekunden lang keine Tasten der Fernbedienung drücken, kehrt die Anzeige der Fernbedienung zur ursprünglichen Anzeige zurück.

- **1** Drücken Sie (b) auf der Fernbedienung, bis auf dem Display der Fernbedienung nur die Uhr angezeigt wird.
- **2** Starten Sie die mobile App.
- **3** Melden Sie sich mit Ihrer E-Mail-Adresse und Passwort an, indem Sie dem Bildschirm auf der mobilen App folgen.
- **4** Drücken Sie [+], um eine neue Klimaanlage hinzuzufügen.
- **5** Drücken Sie **SEND** auf der Fernbedienung länger als 5 Sekunden herunter.

៤១ wird auf dem Display der Fernbedienung angezeigt.

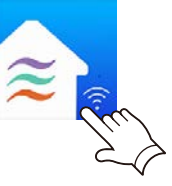

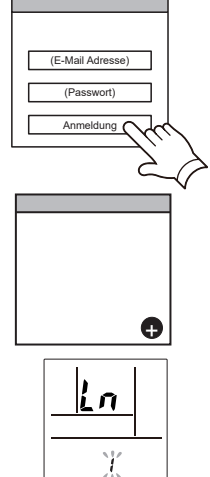

(Display Fernbedienung)

- **6** Drücken Sie 🥑 .
- **7** Wählen Sie ☐ I unter Verwendung von TEMP. (⊗⊙).

| Ln   |
|------|
| 1 01 |

(Display Fernbedienung)

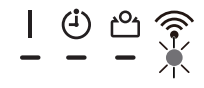

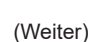

**8** Drücken Sie 🕅 .

🛜 am Innengerät blinkt.

**9** Wählen Sie [Man.-Modus] auf dem Bildschirm der mobilen App.

|          |             | _ |
|----------|-------------|---|
|          |             |   |
|          |             |   |
|          |             |   |
|          |             |   |
|          |             |   |
|          |             |   |
|          |             |   |
|          | Tastenmodus |   |
| <u> </u> |             |   |
|          |             |   |

AP-XXXX-xxxxxxxxxxxxxx

- **10** Öffnen [Einstellung] -> [Wi-fi] indem Sie den Anleitungen auf der mobilen App folgen. Wählen Sie die SSID der Klimaanlage, die sie anschließen.
- **11** Geben Sie den PIN-Code ein, der auf dem W-LAN-Adapter steht.

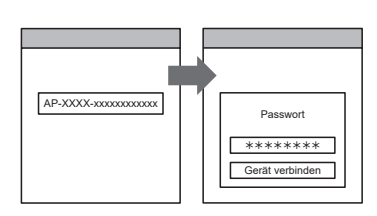

**12** Wählen Sie die W-LAN-Zugangspunkte, mit denen Sie sich verbinden. Geben Sie das Passwort des W-LAN-Zugangspunktes ein, dann drücken Sie [Verbinden].

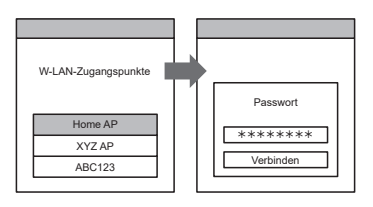

🛜 am Innengerät geht an.

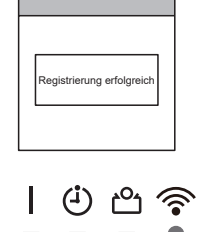

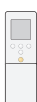

### Tastenmodus (Für Android BS, iOS)

\*Leuchtmuster: OAus ● Ein 🔶 Blinkt 🗕 Jeder Zustand

HINWEISE: Wenn Sie 60 Sekunden lang keine Tasten der Fernbedienung drücken, kehrt die Anzeige der Fernbedienung zur ursprünglichen Anzeige zurück.

- **1** Drücken Sie (b) auf der Fernbedienung , bis auf dem Display der Fernbedienung nur die Uhr angezeigt wird.
- **2** Starten Sie die mobile App.
- **3** Melden Sie sich mit Ihrer E-Mail-Adresse und Passwort an, indem Sie dem Bildschirm auf der mobilen App folgen.
- **4** Drücken Sie [+], um eine neue Klimaanlage hinzuzufügen.

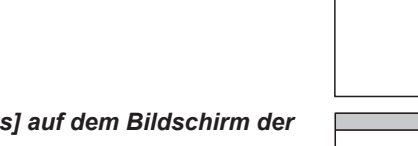

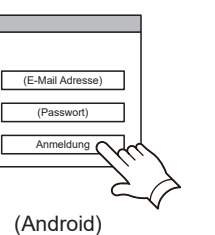

Ð

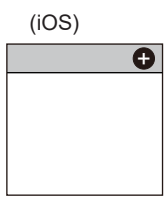

**5** Wählen Sie [Tastenmodus] auf dem Bildschirm der mobilen App.

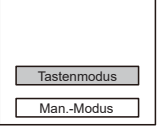

**6** Drücken Sie die WPS-Taste am wireless Router, den Sie anschließen.

Siehe Bedienungsanleitung des wireless Routers, wo sich die

7 Drücken Sie **SEND** auf der Fernbedienung länger als

Taste befindet und wie sie zu drücken ist.

Wireless Router

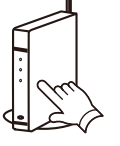

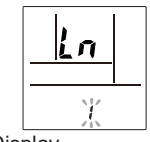

Ln wird auf dem Display der Fernbedienung angezeigt.

(Display Fernbedienung)

8 Drücken Sie 🕅 .

5 Sekunden herunter.

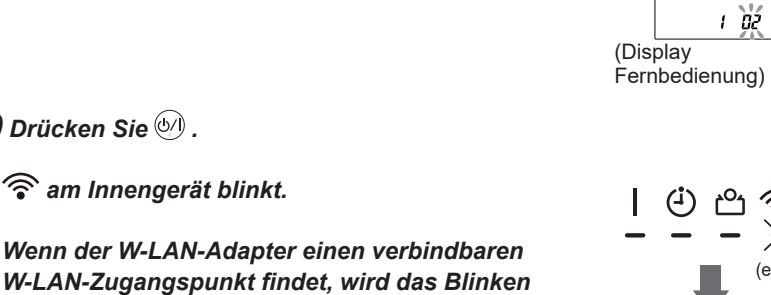

HINWEISE: Stellen Sie sicher, dass sich das Blinkmuster geändert hat, bevor Sie mit dem nächsten Schritt fortfahren.

**9** Wählen Sie  $\mathbb{G}^2$  unter Verwendung von **TEMP** ( $\otimes \otimes$ ).

**10** Drücken Sie 🕅 .

langsam.

🛜 am Innengerät blinkt.

**11** Drücken Sie [Registrierung] auf dem Bildschirm der mobilen App, um die Verbindung mit dem Wireless-Router herzustellen.

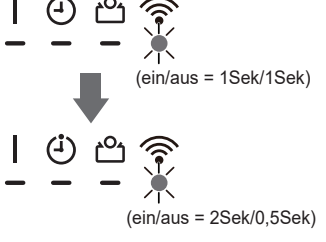

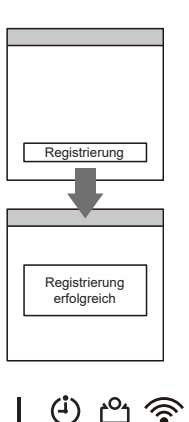

🛜 am Innengerät geht an.

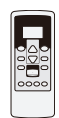

### Manueller Modus (Für Android BS)

\*Leuchtmuster: Aus Ein Blinkt – Jeder Zustand HINWEISE: Wenn Sie 60 Sekunden lang keine Tasten der Fernbedienung drücken, kehrt die Anzeige der Fernbedienung zur ursprünglichen Anzeige zurück.

- **1** Drücken Sie **STARI/STOP** auf der Fernbedienung, bis die Anzeigen auf der Fernbedienung erlöschen.
- **2** Starten Sie die mobile App.
- **3** Melden Sie sich mit Ihrer E-Mail-Adresse und Passwort an, indem Sie dem Bildschirm auf der mobilen App folgen.
- **4** Drücken Sie [+], um eine neue Klimaanlage hinzuzufügen.

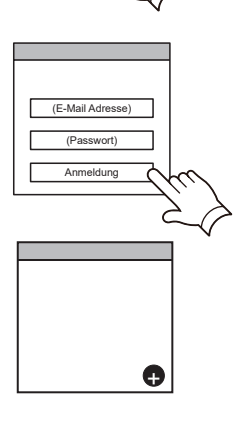

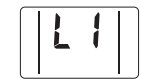

L wird auf dem Display der Fernbedienung angezeigt.

5 Drücken Sie ION auf der Fernbedienung länger als

6 Drücken Sie START/STOP .

5 Sekunden herunter.

- **7** Wählen Sie  $\Box$  unter Verwendung von  $\operatorname{Temp}^{SET}(\Box \bigtriangledown)$ .
- 8 Drücken Sie START/STOP .

🛜 am Innengerät blinkt.

(Display Fernbedienung)

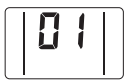

(Display Fernbedienung)

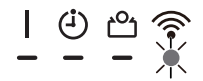

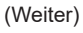

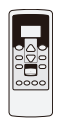

- **9** Wählen Sie [Man.-Modus] auf dem Bildschirm der mobilen App.
- Tastenmodus Man.-Modus
- **10** Wählen Sie die SSID des W-LAN-Adapters, den sie anschließen.
- **11** Geben Sie den PIN-Code ein, der auf dem W-LAN-Adapter steht.

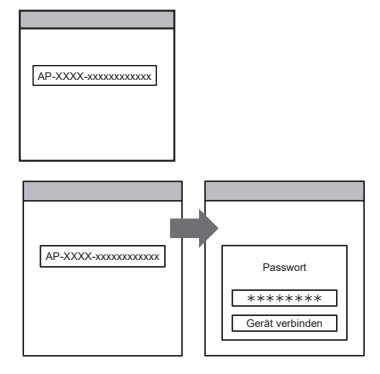

**12** Wählen Sie die W-LAN-Zugangspunkte, mit denen Sie sich verbinden. Geben Sie das Passwort des W-LAN-Zugangspunktes ein, dann drücken Sie [Gerät verbinden].

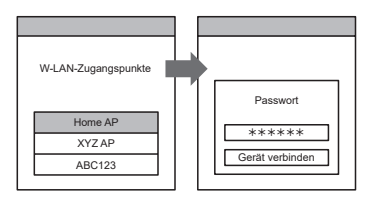

1

🛜 am Innengerät geht an.

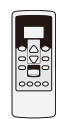

### Manueller Modus (Für iOS 11 oder später)

\*Leuchtmuster: OAus ● Ein Blinkt — Jeder Zustand HINWEISE: Wenn Sie 60 Sekunden lang keine Tasten der Fernbedienung drücken, kehrt die Anzeige der Fernbedienung zur ursprünglichen Anzeige zurück.

- **1** Drücken Sie **STARI/STOP** auf der Fernbedienung, bis die Anzeigen auf der Fernbedienung erlöschen.
- **2** Starten Sie die mobile App.

- **3** Melden Sie sich mit Ihrer E-Mail-Adresse und Passwort an. indem Sie dem Bildschirm auf der mobilen App folgen.
- **4** Drücken Sie [+], um eine neue Klimaanlage hinzuzufügen.

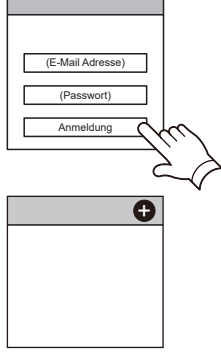

5 Drücken Sie ON auf der Fernbedienung länger als 5 Sekunden herunter.

L wird auf dem Display der Fernbedienung angezeigt.

- 6 Drücken Sie START/STOP .
- **7** Wählen Sie  $\square$  unter Verwendung von  $\operatorname{Temp}(\square \bigtriangledown)$ .

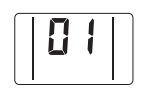

(Display Fernbedienung)

8 Drücken Sie START/STOP .

🛜 am Innengerät blinkt.

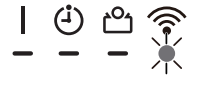

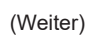

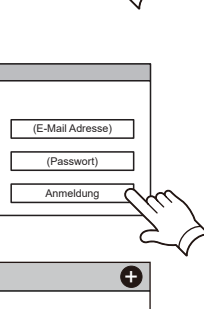

E Jrn

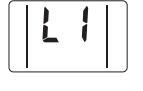

(Display Fernbedienung)

### <Für Fernbedienung Typ B>

9 Wählen Sie [Man.-Modus] auf dem Bildschirm der mobilen App.

### 10 Auswählen [Fortfahren].

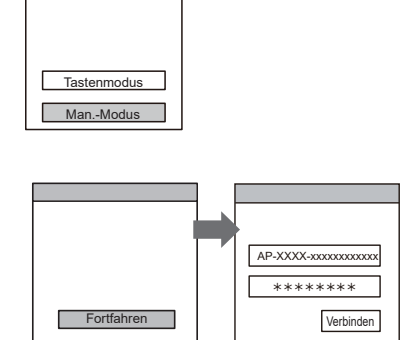

#### **11** Die SSID und PIN-Code der Klimaanlage, die auf dem W-LAN-Schild stehen, ein.

SSID

Geben Sie "AP-XXXX-" in Großbuchstaben ein. Die folgenden 12 Zeichen in Kleinbuchstaben eingeben.

AP-XXXX- xxxxxxxxxxx In Großbuchstaben In Kleinbuchstaben (12 Zeichen)

PIN

PIN-Code steht bei einigen Modellen nicht zur Verfügung.

12 Wählen Sie die W-LAN-Zugangspunkte, mit denen Sie sich verbinden.

Geben Sie das Passwort des W-LAN-Zugangspunktes ein, dann drücken Sie [Verbinden].

W-LAN-Zugangspunkte Passwort Home AP \*\*\*\*\*\* XYZ AP ABC123

🛜 am Innengerät geht an.

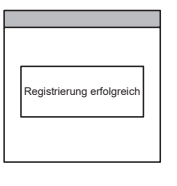

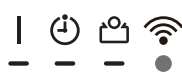

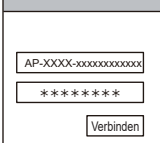

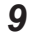

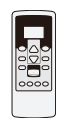

### Manueller Modus (Für iOS 10 oder früher)

\*Leuchtmuster: Aus Ein Elinkt – Jeder Zustand HINWEISE: Wenn Sie 60 Sekunden lang keine Tasten der Fernbedienung drücken, kehrt die Anzeige der Fernbedienung zur ursprünglichen Anzeige zurück.

- **1** Drücken Sie **START/STOP** auf der Fernbedienung, bis die Anzeigen auf der Fernbedienung erlöschen.
- 2 Starten Sie die mobile App.
- **3** Melden Sie sich mit Ihrer E-Mail-Adresse und Passwort an, indem Sie dem Bildschirm auf der mobilen App folgen.
- **4** Drücken Sie [+], um eine neue Klimaanlage hinzuzufügen.

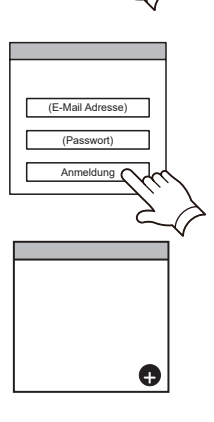

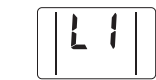

Fernbedienung)

(Display

L wird auf dem Display der Fernbedienung angezeigt.

**5** Drücken Sie ON auf der Fernbedienung länger als

6 Drücken Sie START/STOP .

8 Drücken Sie START/STOP

🛜 am Innengerät blinkt.

5 Sekunden herunter.

**7** Wählen Sie 0 unter Verwendung von  $_{\text{TEMP.}}^{\text{SET}}(\triangle \bigtriangledown)$ .

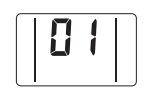

(Display Fernbedienung)

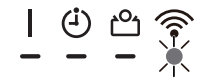

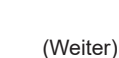

#### <Für Fernbedienung Typ B>

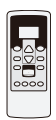

**9** Wählen Sie [Man.-Modus] auf dem Bildschirm der mobilen App.

| Tastenmodus |             |
|-------------|-------------|
| Tastenmodus |             |
| Tastenmodus |             |
| Tastenmodus |             |
|             | Tastenmodus |
|             | Man Madua   |

**10** Öffnen [Einstellung] -> [Wi-fi] indem Sie den Anleitungen auf der mobilen App folgen. Wählen Sie die SSID der Klimaanlage, die sie anschließen.

**11** Geben Sie den PIN-Code ein, der auf dem

W-LAN-Adapter steht.

AP-XXXX-xxxxxxxxxxxxxx

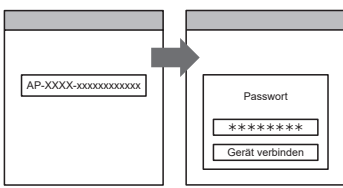

**12** Wählen Sie die W-LAN-Zugangspunkte, mit denen Sie sich verbinden. Geben Sie das Passwort des W-LAN-Zugangspunktes ein, dann drücken Sie [Verbinden].

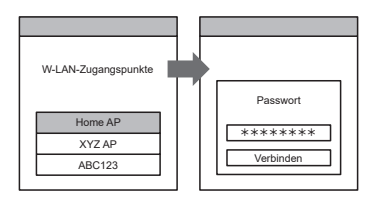

🛜 am Innengerät geht an.

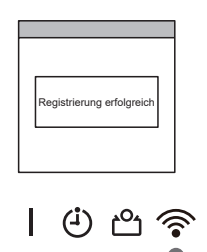

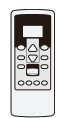

### Tastenmodus (Für Android BS, iOS)

Blinkt 🗕 Jeder Zustand \*Leuchtmuster: OAus ● Ein

HINWEISE: Wenn Sie 60 Sekunden lang keine Tasten der Fernbedienung drücken, kehrt die Anzeige der Fernbedienung zur ursprünglichen Anzeige zurück.

- **1** Drücken Sie **START/STOP** auf der Fernbedienung, bis die Anzeige auf der Fernbedienung erlischt.
- **2** Starten Sie die mobile App.
- **3** Melden Sie sich mit Ihrer E-Mail-Adresse und Passwort an, indem Sie dem Bildschirm auf der mobilen App folgen.
- **4** Drücken Sie [+], um eine neue Klimaanlage hinzuzufügen.
- (E-Mail Adresse) (Passwort) Anmeldung ( (Android)

Ð

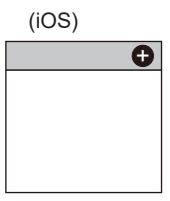

**5** Wählen Sie [Tastenmodus] auf dem Bildschirm der mobilen App.

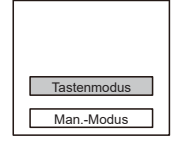

6 Drücken Sie die WPS-Taste am wireless Router, den Sie anschließen.

Taste befindet und wie sie zu drücken ist.

Siehe Bedienungsanleitung des wireless Routers, wo sich die

7 Drücken Sie ON auf der Fernbedienung länger als 5 Sekunden herunter.

L wird auf dem Display der Fernbedienung angezeigt.

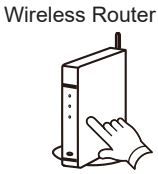

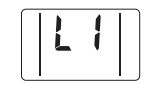

(Display Fernbedienung)

8 Drücken Sie START/STOP .

(Weiter)

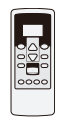

**9** Wählen Sie  $\mathbb{G}^2$  unter Verwendung von  $\frac{\text{SET}}{\text{TEMP.}}(\triangle \nabla)$ .

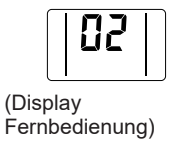

10 Drücken Sie START/STOP .

🛜 am Innengerät blinkt.

Wenn der W-LAN-Adapter einen verbindbaren W-LAN-Zugangspunkt findet, wird das Blinken langsam.

- HINWEISE: Stellen Sie sicher, dass sich das Blinkmuster geändert hat, bevor Sie mit dem nächsten Schritt fortfahren.
- **11** Drücken Sie [Registrierung] auf dem Bildschirm der mobilen App, um die Verbindung mit dem Wireless-Router herzustellen.

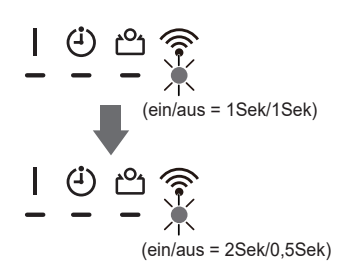

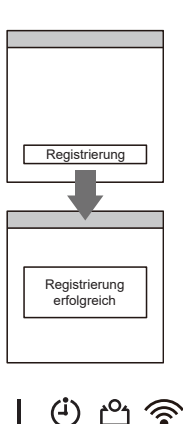

🛜 am Innengerät geht an.